# Internetfilter HTTPS instellen

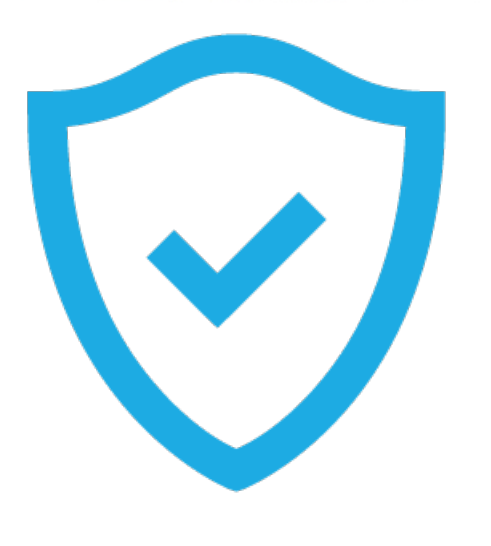

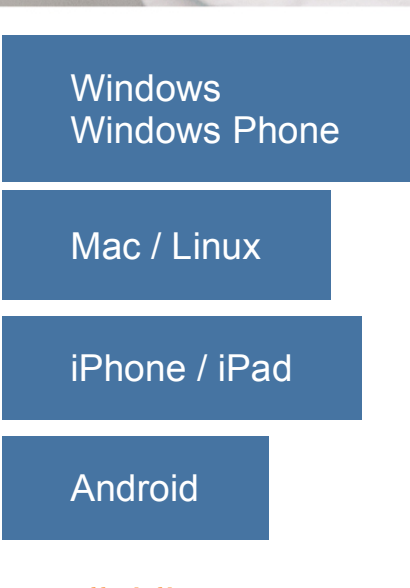

## Handleiding

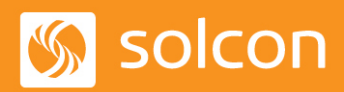

Internet van morgen. Sinds 1996.

# Installatie van HTTPS bij het Internetfilter

In deze handleiding staat stapsgewijs beschreven hoe het Internetfilter met HTTPS kan worden geactiveerd.

Volg deze instructie voor alle computers en apparaten die gebruik maken van de internet verbinding.

Heeft u een vraag? Op deze pagina staan veel gestelde vragen met antwoorden:

https://www.solcon.nl/particulier/klantenservice/internetfilter/overzicht/

### Installatie op PC/laptop met Microsoft Windows

Aan de hand van de volgende stappen installeert u het certificaat voor

- Windows Vista
- Windows 7
- Windows 8
- Windows 10

Hiermee kunt u het InternetFilter met HTTPS gebruiken in de internet browsers: Internet Explorer, Microsoft Edge, Firefox, Chrome en Opera.

- · Ga met uw internet browser naar https://filter.solcon.nl
- · Klik op "Windows installatie programma"
- · Selecteer "Uitvoeren"
- · Selecteer "Toestaan"
- · Herstart de internet browser

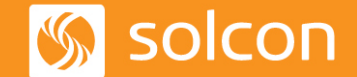

Pagina 2 van 9

## Installatie op Apple computers met Mac OS X

- · Ga met uw internet browser naar https://filter.solcon.nl
- · Klik op "Certificaat Mac OS X / Linux"
- · Ga naar Downloads en dubbelklik op het certificaat

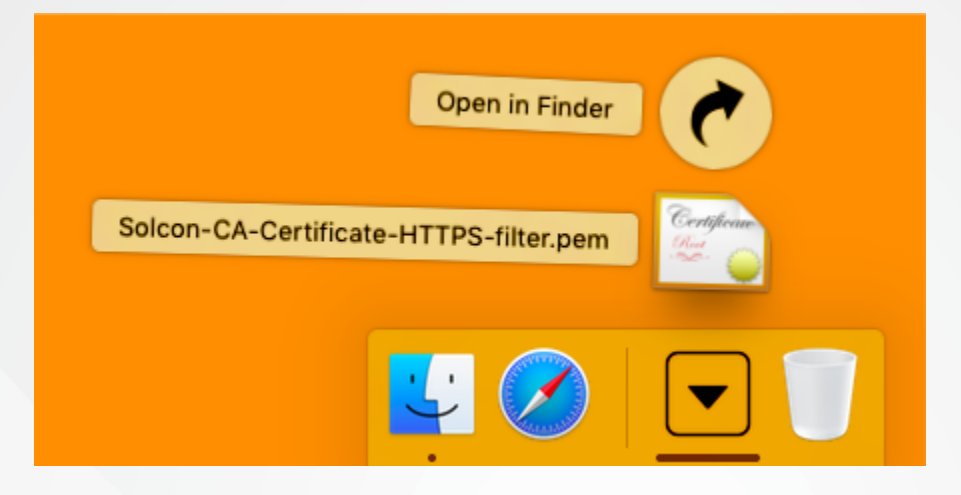

De sleutelhangertoegang wordt geopend en het certificaat wordt toegevoegd

· Dubbelklik op het certificaat

| Ś                                                                                                | Sleutelhange                                                            | rtoegang                      | Archief                                | Wijzig                                                       | Weerg                                             | jave                             | Venster             | Help       |             |               |    |
|--------------------------------------------------------------------------------------------------|-------------------------------------------------------------------------|-------------------------------|----------------------------------------|--------------------------------------------------------------|---------------------------------------------------|----------------------------------|---------------------|------------|-------------|---------------|----|
| •                                                                                                | •                                                                       |                               |                                        |                                                              |                                                   |                                  |                     |            | Sleute      | lhangertoega  | ng |
|                                                                                                  | Klik om de sleutelh                                                     | nanger 'Inlogge               | n' te vergre                           | ndelen.                                                      |                                                   |                                  |                     |            |             |               |    |
| 5<br>1<br>1<br>1<br>1<br>1<br>1<br>1<br>1<br>1<br>1<br>1<br>1<br>1<br>1<br>1<br>1<br>1<br>1<br>1 | Sleutelhangers<br>Inloggen<br>Lokalnderdelen<br>Systeem<br>Systeemroots | Certificate<br><sup>Bad</sup> | Solcon<br>Rootcer<br>Verloop<br>Oit ro | tificaatauto<br>tificaatauto<br>t op: dinsda<br>otcertificaa | <b>dienste</b><br>riteit<br>g 6 nove<br>t wordt n | n N.V.<br>mber 204<br>iet vertro | 40 10:49:55<br>buwd | i Midden-E | uropese sta | ndaardtijd    |    |
|                                                                                                  |                                                                         | Naam                          |                                        |                                                              | ~ S                                               | oort                             | Verlo               | opt        |             | Sleutelhanger |    |
|                                                                                                  |                                                                         | 👘 📷 Solcon                    | Internetdie                            | ensten N.V.                                                  | C                                                 | ertificaa                        | t 6 nov             | . 2040 10: | 49:55       | Inloggen      |    |
|                                                                                                  |                                                                         |                               |                                        |                                                              |                                                   |                                  |                     |            |             |               |    |
|                                                                                                  |                                                                         |                               |                                        |                                                              |                                                   |                                  |                     |            |             |               |    |
|                                                                                                  |                                                                         |                               |                                        |                                                              |                                                   |                                  |                     |            |             |               |    |
|                                                                                                  |                                                                         |                               |                                        |                                                              |                                                   |                                  |                     |            |             |               |    |
|                                                                                                  | Categorie                                                               |                               |                                        |                                                              |                                                   |                                  |                     |            |             |               |    |
| A                                                                                                | Alle onderdelen                                                         |                               |                                        |                                                              |                                                   |                                  |                     |            |             |               |    |
| 1                                                                                                | Wachtwoorden                                                            |                               |                                        |                                                              |                                                   |                                  |                     |            |             |               |    |
| <b>a</b>                                                                                         | Beveiligde notities                                                     |                               |                                        |                                                              |                                                   |                                  |                     |            |             |               |    |
| 1                                                                                                | Mijn certificaten                                                       |                               |                                        |                                                              |                                                   |                                  |                     |            |             |               |    |
| ę                                                                                                | Sleutels                                                                |                               |                                        |                                                              |                                                   |                                  |                     |            |             |               |    |
| -                                                                                                | Certificaten                                                            |                               |                                        |                                                              |                                                   |                                  |                     |            |             |               |    |
|                                                                                                  |                                                                         |                               |                                        |                                                              |                                                   |                                  |                     |            |             |               |    |
|                                                                                                  |                                                                         |                               |                                        |                                                              |                                                   |                                  |                     |            |             |               |    |

· Klik vervolgens op het uitklap pijltje bij "Vertrouw"

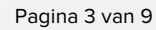

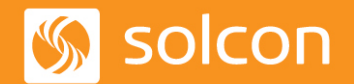

| •••         | Solcon Internetdiensten N.V.                                                                                             |                                                              |             |  |  |  |
|-------------|----------------------------------------------------------------------------------------------------|--------------------------------------------------------------|-------------|--|--|--|
| Certificate | Solcon Internetdien<br>Rootcertificaatautoriteit<br>Verloopt op: dinsdag 6 n<br>standaardtijd<br>Oti rootcertificaat wor | sten N.V.<br>ovember 2040 10:49:55 Midd<br>dt niet vertrouwd | len-Europes |  |  |  |
| G           | Gebruik bij dit certificaat:                                                                                             | Vertrouw altijd                                              | ≎ ?         |  |  |  |
| SSL         | (Secure Sockets Layer)                                                                                                   | Vertrouw altijd                                              | 0           |  |  |  |
| Beve        | eiligde e-mail (S/MIME)                                                                                                  | Vertrouw altijd                                              | ٥           |  |  |  |
| EAP (Exte   | ensible Authentication)                                                                                                  | Vertrouw altijd                                              | ٥           |  |  |  |
|             | IP-beveiliging (IPsec)                                                                                                   | Vertrouw altijd                                              | ٥           |  |  |  |
|             | iChat-beveiliging                                                                                                    | Vertrouw altijd                                              | ٥           |  |  |  |
|             | Kerberos-client                                                                                                    | Vertrouw altijd                                              | ٥           |  |  |  |
|             | Kerberos-server                                                                                                    | Vertrouw altijd                                              | ٥           |  |  |  |
|             | Codeondertekening                                                                                                    | Vertrouw altijd                                              | ٥           |  |  |  |
|             | Tijdstempel                                                                                                    | Vertrouw altijd                                              | ٥           |  |  |  |
|             | X.509-basisbeleid                                                                                                    | Vertrouw altijd                                              | ٥           |  |  |  |

- · Selecteer bij "Gebruik bij dit certificaat" de optie "Vertrouw altijd"
- · Sluit dit venster

| U brengt wijzigingen aan in de vertrouwensinstellingen<br>voor systeemcertificaten. Typ uw wachtwoord om dit toe<br>te staan. |                                         |  |  |  |  |
|----------------------------------------------------------------------------------------------------|-----------------------------------------|--|--|--|--|
| Gebruikersnaam:                                                                                                    | <uw_gebruikersnaam></uw_gebruikersnaam> |  |  |  |  |
| Wachtwoord:                                                                                                    |                                         |  |  |  |  |
|                                                                                                    | Annuleer Werk instellingen bij          |  |  |  |  |

· Login met uw gebruikersnaam van uw Mac en het bijbehorende wachtwoord om de instellingen op te slaan en klik op "Werk instellingen bij". Sluit daarna het venster "Sleutelhangertoegang"

· Herstart de internet browsers

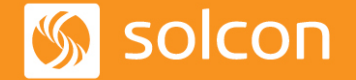

Pagina 4 van 9

# Installatie op iPhone/iPad met Apple iOS

- · Ga met uw internet browser naar https://filter.solcon.nl
- · Klik op "Certificaat iOS / Android"
- $\cdot \, \text{Selecteer Installeer}$

| Annuleer        | Installeer profiel                                   | Installeer |
|-----------------|------------------------------------------------------|------------|
| s               | iolcon Internetdiensten N.V.                         |            |
| Ondertekend doo | r Solcon Internetdiensten N.V.<br>Niet gecontroleerd |            |
| Beva            | t Certificaat                                        |            |
| Meer details    |                                                      | >          |

· Voer de code in van uw mobiele apparaat

|                 | Voer code in     | Annuleer            |
|-----------------|------------------|---------------------|
| Voe             | r uw toegangscoo | le in               |
| _               |                  | -                   |
| 1               | <b>2</b><br>ABC  | 3<br>Def            |
| <b>4</b><br>вні | 5<br>JKL         | 6<br><sup>MNO</sup> |
| 7<br>PQRS       | <b>8</b><br>TUV  | 9<br>wxyz           |
|                 | 0                | $\overline{\times}$ |

· Klik bij de waarschuwingsmelding op "Installeer" (2x)

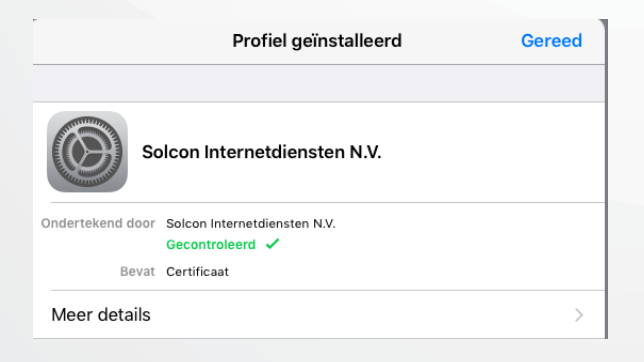

U krijgt nu de melding dat het certificaat geïnstalleerd is

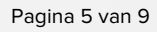

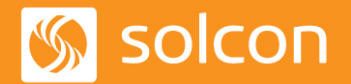

# Installatie op mobiele apparaten met Android

- · Ga met uw internet browser naar https://filter.solcon.nl
- · Klik op "Certificaat iOS / Android"
- · Geef het certificaat een naam (bijv. Solcon) en klik op OK

| Certificaatnaam                     |           |    |  |
|-------------------------------------|-----------|----|--|
| Certificaatnaam<br>Solcon           |           |    |  |
| Gebruikt gedurende<br>VPN en apps   |           | •  |  |
| Pakket bevat:<br>Eén CA-certificaat |           |    |  |
|                                     | ANNULEREN | ОК |  |

U krijgt onderin beeld de melding dat het certificaat geïnstalleerd is

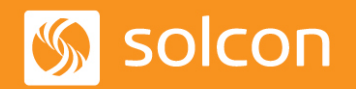

Pagina 6 van 9

### Installatie op Windows Phone / mobiele apparaten met Microsoft Windows

- · Ga met uw internet browser naar https://filter.solcon.nl
- · Klik op "Certificaat Windows Phone"
- · Selecteer "Installeren"

Er komt nu melding dat de certificaten geïnstalleerd zijn

· Klik op OK

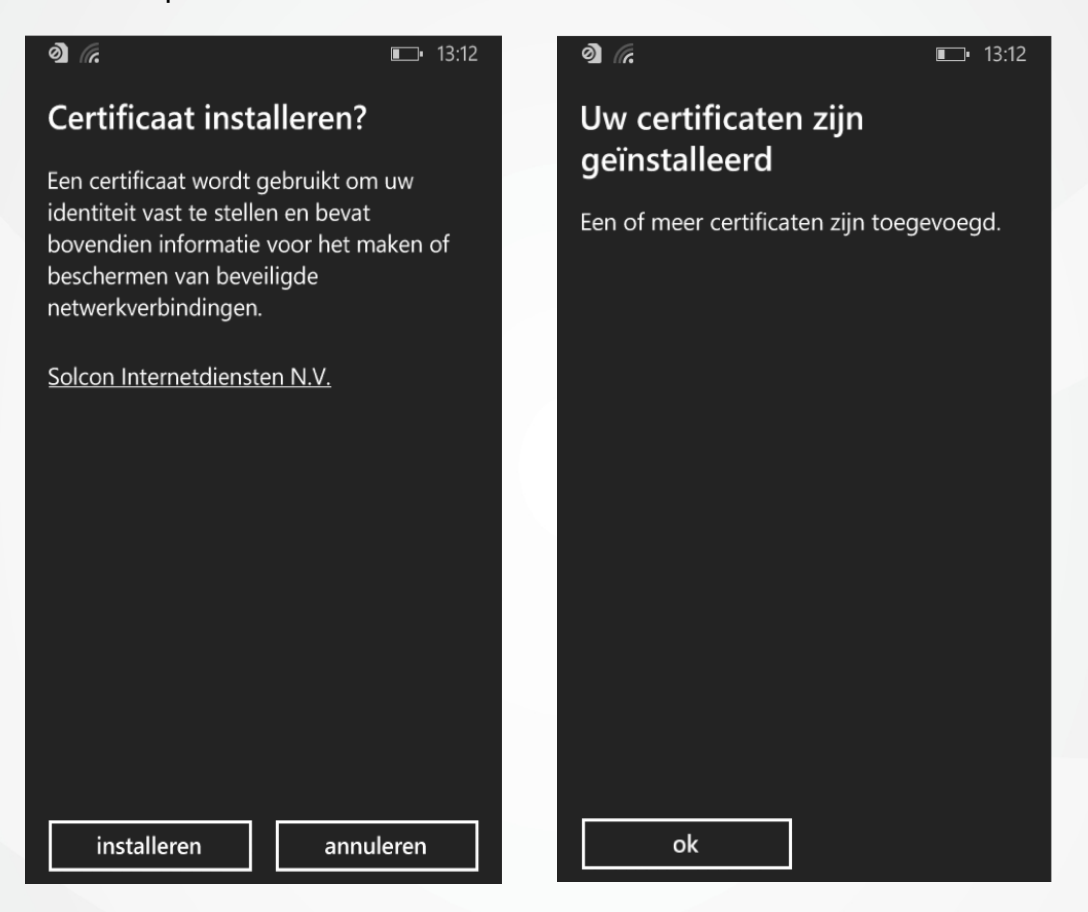

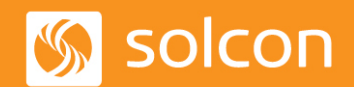

Pagina 7 van 9

## Installatie op PC/laptop met andere besturingssystemen, bijvoorbeeld Linux, Ubuntu, etc.

#### Firefox:

- · Ga met uw internet browser naar <u>https://filter.solcon.nl</u>
- · Klik op "Certificaat Mac OS X / Linux"
- $\cdot\,$  Selecteer "Deze CA vertrouwen voor het identificeren van websites"
- · Klik op "OK"
- · Herstart uw internet browser

#### Google Chrome:

- · Ga met uw internet browser naar https://filter.solcon.nl
- · Klik op "Certificaat Mac OS X / Linux"
- · Sla het certificaat op
- · Ga naar Menu
- · Selecteer "instellingen"
- · Selecteer "Geavanceerde instellingen weergeven"
- · Ga naar HTTPS/SSL
- · Klik op "Certificaten beheren"
- · Klik op "Importeren"
- Klik op "Volgende"
- · Klik op "Bladeren"
- · Ga naar de locatie waar u het certificaat opgeslagen heeft
- · Selecteer het certificaat
- · Klik op "Openen"
- · Klik op "Volgende" (2x)
- · Klik op "Voltooien"
- · Klik op "OK"

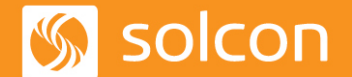

Pagina 8 van 9

- · Klik op "Sluiten"
- · Herstart uw internet browser

#### <u>Opera</u>

- · Browse met uw internet browser naar https://filter.solcon.nl
- · Klik op "Certificaat Mac OS X / Linux"
- · Sla het certificaat op
- · Ga naar Menu
- · Selecteer "instellingen"
- · Selecteer "Privacy & beveiliging"
- · Ga naar HTTPS/SSL
- · Klik op "Certificaten beheren"
- · Klik op "Importeren"
- · Klik op "Volgende"
- · Klik op "Bladeren"
- · Ga naar de locatie waar u het certificaat opgeslagen heeft
- · Selecteer het certificaat
- · Klik op "Openen"
- · Klik op "Volgende" (2x)
- · Klik op "Voltooien"
- · Klik op "OK"
- · Klik op "Sluiten"
- Herstart uw internet browser

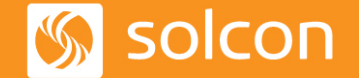

Pagina 9 van 9